## INSTRUCTIONS FOR CLEARANCES

Pennsylvania Request For Criminal Record Check

- 1. Go to <a href="https://epatch.pa.gov/">https://epatch.pa.gov/</a>
- 2. Click on "New Record Check" (Volunteers only)
- 3. Provide church's name and telephone for the "Volunteer Organization"
- 4. Complete Personal Information, press "Next"
- 5. Verify information and then press "Submit This Request"
- 6. On next page, press "Submit"
- 7. On "Record Check Request Results" page, press the blue "Control #" on the left side of the page.
- 8. On the "Record Check Details" page, click "Certification Form" in the bottom center to see certificate
- Make a copy of the actual certificate (not the receipt) for your records and provide us with a copy (or email to <u>Karen@communityec.org</u>)

Pennsylvania Child Abuse History Clearance

- 1. Go to <a href="https://www.compass.state.pa.us/cwis/public/home">https://www.compass.state.pa.us/cwis/public/home</a>
- 2. Create and Individual Account or Login if account already exists
- 3. When creating a new account, you will need to provide profile information and will ask you to come up with a keystone ID that meets the parameters. Press "Finish" when done.
- 4. They will send you two separate emails, one containing a temporary password.
- 5. Go back to home page and click on "Individual Login". Go to "Access My Clearances.
- 6. Read and then click "Continue"
- 7. Enter keystone ID and temporary password. They will allow you to create a new password (keep these in a safe place for future reference).
- 8. Read and agree to terms
- 9. "Create Clearance Application" (or "Add application to Account" if already have one)
- 10.At "Application Purpose", be sure to check off that you are a volunteer. Under "Volunteer Category", choose "Other" and then put in the name of our church under "Agency Name"
- 11. Provide all information requested and submit.

12.Once you receive either a digital copy or real copy of the clearance, keep one for your records and provide us with a copy (or email to <u>karen@communityec.org</u>)